# JTM2024 Minimum Requirements for JACoW Team Meeting

Modified (shortened) Version of the more detailed "JTM2024 Computer Setup Guides for JACoW Conferences" from November 2023

Please bring a laptop with admin privileges to the team meeting.

# Preface

This document "JTM2024 Minimum Requirements for JACoW Team Meeting" provides a list of the minimum of tools you should have available during the Team Meeting to follow the different sessions. This document is not enough to configure the IT in the proceedings office; it leaves out some crucial configuration parts that are required for proceedings generation.

There is another document "JTM2024 Computer Setup Guides for JACoW Conferences" which describes in more detail what software is necessary for the proceedings office and how to do a complete setup. This document would be the one that is more interesting for the colleagues that are setting up your IT.

The Joint Accelerator Conferences Website (JACoW) is an international collaboration that publishes the proceedings of accelerator conferences held around the world.

It is the responsibility of the conference to produce the proceedings in a suitable quality and format for indexing, citing and publishing. JACoW publishes the provided proceedings and makes them available.

During the Team Meetings, we give some advice, teach and educate each other on the topic of organizing a conference and producing quality proceedings.

Keep in mind to use the Team Meeting to build up the expertise to process all the papers and talks for your conference. Most of the papers have already processed PDFs, so you will handle many of those using tools like Acrobat & Pitstop. In addition, I highly advise you to familiarize yourself with TeX processing software and tools.

This is a statistic from 2022 of what kind of papers are submitted for IPAC conferences. TeX papers are now taking up approximately 70% of the submitted papers, and this is similar for other conference series:

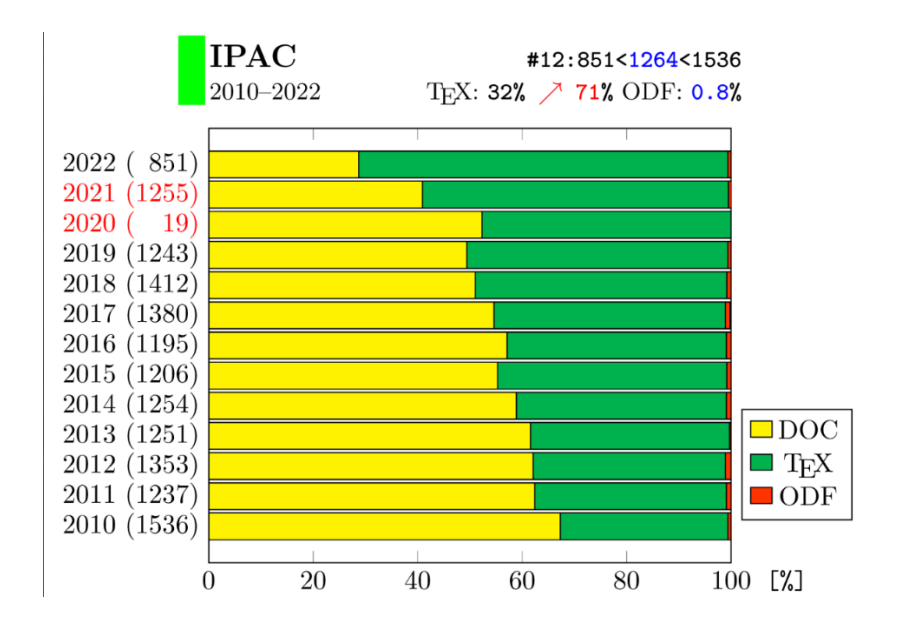

# Table of Content

| Preface                                                       |
|---------------------------------------------------------------|
| Table of Content1                                             |
| Software and System Tools and Applications2                   |
| Standard Base Software2                                       |
| Finding Software Online2                                      |
| Quick Guide                                                   |
| 1. Quick info for Acrobat/PitStop/PowerPoint script and tool3 |
| 2. Instructions on how to use these files                     |
| 3. Font Installation                                          |
| Software Configuration                                        |
| Adobe Acrobat DC Pro Configuration5                           |
| 1. Access Preferences Menu5                                   |
| 2. General Settings6                                          |
| 3. Page Display7                                              |
| 4.1 Content Editing                                           |
| 4.2 Content Editing                                           |
| 5. Identity9                                                  |
| 6. JavaScript9                                                |
| 7. Search                                                     |
| 8. Units and Guides10                                         |
| Enfocus PitStop 21.3.0 Activation Process11                   |
| Other References                                              |

# Software and System Tools and Applications

## Standard Base Software

\*Depending on the session/talks you want to join

| ltem | Software/Configuration/Plugin                                    | Word<br>Editing | Latex<br>Editing | Open<br>Document<br>Editing | Presentation<br>Editing |
|------|------------------------------------------------------------------|-----------------|------------------|-----------------------------|-------------------------|
|      | PDF EDITING                                                      |                 |                  |                             |                         |
| 1    | Adobe Acrobat Pro (7-day trial for the TM if you do not have it) | ~               | ~                | $\checkmark$                | $\checkmark$            |
| 2    | Barcode Font                                                     | $\checkmark$    | $\checkmark$     | $\checkmark$                |                         |
| 3    | Crop and Dotting Script for Acrobat<br>JACoWSetDot.js            | ~               | $\checkmark$     | ~                           |                         |
| 4    | Enfocus PitStop Pro 2023 (30-day Trial)                          | ✓               | $\checkmark$     | $\checkmark$                | $\checkmark$            |
|      | SYSTEM TOOLS ETC                                                 |                 |                  |                             |                         |
| 5    | Microsoft Office (Word)                                          | $\checkmark$    |                  |                             |                         |
| 6    | LibreOffice Writer/FreeOffice/OpenOffice                         |                 |                  | ✓                           |                         |
| 7    | Miktex                                                           |                 | $\checkmark$     |                             |                         |
| 8    | TeXStudio                                                        |                 | $\checkmark$     |                             |                         |
|      | SLIDES TOOLS                                                     |                 |                  |                             |                         |
| 9    | MS PowerPoint                                                    |                 |                  |                             | $\checkmark$            |
| 10   | Keynote (on mac systems)                                         |                 |                  |                             | $\checkmark$            |

# Finding Software Online

| Item | Download Locations                                                          |                                  |
|------|-----------------------------------------------------------------------------|----------------------------------|
| 1    | https://www.adobe.com/de/acrobat/acrobat-pro.html                           | Adobe Acrobat PRO                |
|      |                                                                             | (only 7-day trial, activate just |
|      |                                                                             | before the TM)                   |
| 2    | https://github.com/JACoW-org/AcrobatPitStopTools/tree/master/barcode_font   | (Right click on Raw, Save        |
|      |                                                                             | Link As)                         |
| 3    | https://github.com/JACoW-org/AcrobatPitStopTools/blob/master/JACoWSetDot.js | (Right click on Raw, Save        |
|      |                                                                             | Link As)                         |
| 4    | https://www.enfocus.com/en/pitstop-pro/trial                                | Download and Install after       |
|      |                                                                             | Acrobat PRO                      |
| 7    | https://miktex.org/, https://miktex.org/howto/install-miktex                | Download and Install             |
| 8    | https://www.texstudio.org/                                                  | Download and Install             |

#### Quick Guide

#### 1. Quick info for Acrobat/PitStop/PowerPoint script and tool

- \* JACoWSetDot.js JACoW Acrobat extension to assign dots+ on paper
- \* barcode\_font TrueType font needed by JACoWSetDot.js to create the barcode onto papers
- 2. Instructions on how to use these files.

#### JACoWSetDot.js

First, install the "fre3of9x.ttf" font into the computer. The exact procedure may vary from platform to platform. On OSX a warning could be given - just ignore it and proceed with the installation.

Copy "JACoWSetDot.js" into the Acrobat JavaScript extensions folder.

Also, this path could change for different operating system and Acrobat versions.

For Windows 7 and Acrobat 9 it defaults to

C:\Program Files\Adobe\Acrobat 9.0\Acrobat\Javascripts

and for Mac OS X 10.9 and Acrobat 11 it defaults to

~/Library/Application Support/Adobe/Acrobat/11.0/JavaScripts

(The directory may not exist - create it manually).

Also, remember to set the security option in Acrobat's preferences, otherwise the script won't work. Go under Edit->Preferences->General->JavaScript and check the "Enable menu items JavaScript execution privileges" option.

Moreover, in the "Identity" tab be sure to have your (editor) name set,

#### 3. Font Installation

Install Fonts Barcode. Right Click on each font and select install.

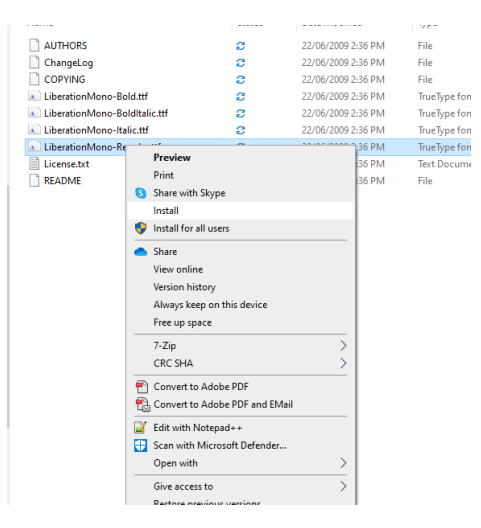

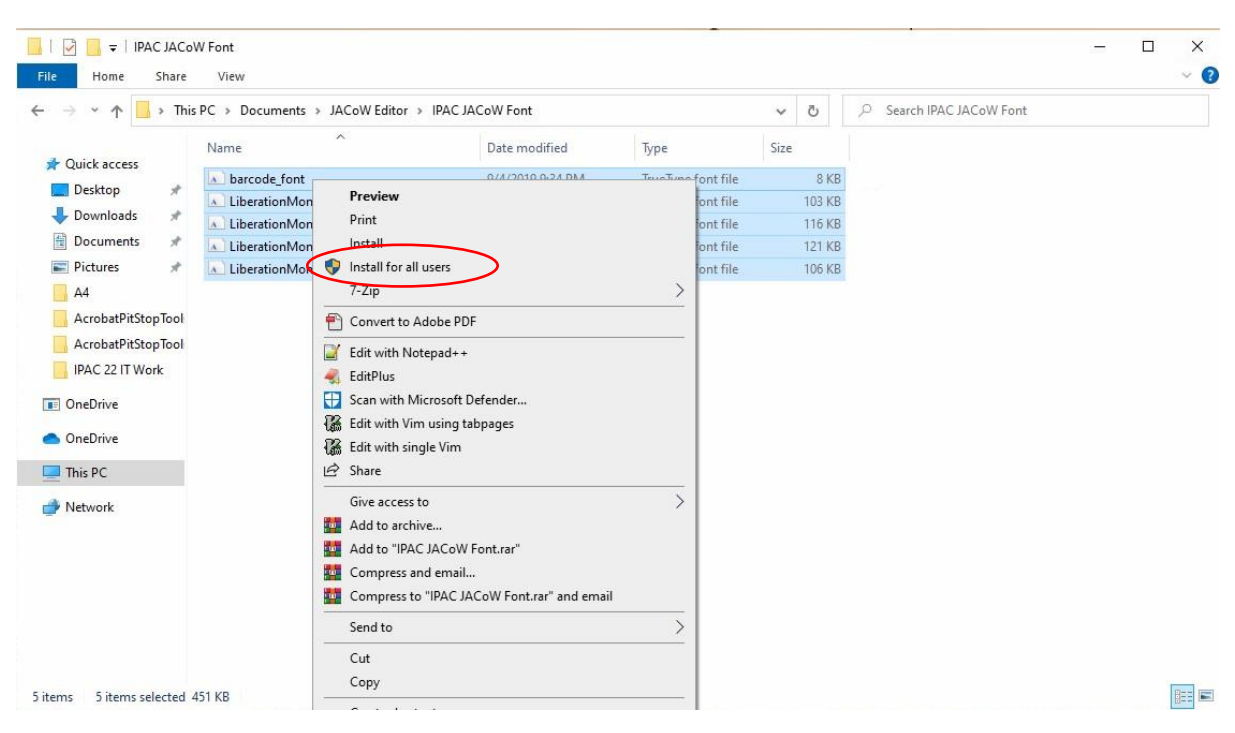

Or select all font and click "Install for all users."

# Software Configuration

Adobe Acrobat DC Pro Configuration

## 1. Access Preferences Menu

Ctrl + K Access the Preference Menu

| Vi | ew E-Sign Certified PDF   | PitStop Pro | Windo | ow Pr       | Stop Pro Dashboard  | Help               |              |
|----|---------------------------|-------------|-------|-------------|---------------------|--------------------|--------------|
|    | Enfocus Undo              | Alt+Ctrl+   | -Z    |             |                     |                    |              |
|    | Enfocus Redo              | Alt+Ctrl+   | Υ     |             |                     |                    |              |
| 5  | <u>U</u> ndo              | Ctrl+       | rz 🖕  | ande        | d tools for you     |                    |              |
| C  | <u>R</u> edo              | Shift+Ctrl+ | ۰Z    | - marc      | a tools for you     |                    |              |
|    | Cut                       | Ctrl+       | XP    | PDF         |                     | Create PD          | )F           |
|    | <u>С</u> ору              | Ctrl+       | -C Id | l image     | s fast. Fix a       | Quickly turn Micro | osoft Office |
| Ê  | <u>P</u> aste             | Ctrl+       | V     | annin       | ige.                | and other mes into | UPDIS.       |
|    | More                      | •           |       |             |                     | Use Now            |              |
|    | Edit Text & Images        |             |       |             |                     |                    |              |
|    | Add Text                  |             |       |             |                     |                    |              |
|    | Add I <u>m</u> age        |             |       | Ν           | AME                 |                    |              |
| 谕  | Delete Pages              |             | -     | S           | cript for Acrobat_P | litstop_PowerPoin  | t Readme     |
|    | Rotate Pages              | *           |       | PI          | DF                  |                    |              |
|    | Redact Text & Images      |             |       | ja          | cow-collaboration   |                    |              |
| Q  | Find                      | Ctrl-       | +F    | PI          | DF                  |                    |              |
|    | Advanced Search           | Shift+Ctrl- | +F    | J           | ACoW_LaTeX_A4       |                    |              |
|    | Searc <u>h</u> More Tools |             | D III | P           | DF                  |                    |              |
|    | Check Spelling            | •           | 1     | J           | CoW_W10_A4          |                    |              |
|    |                           |             | -     | P           | DF                  |                    |              |
|    | Protection                | +           | -     | c           | hangelog            |                    | -            |
|    | Preferences               | +           |       | <u>G</u> en | eral                | Ctrl+K             |              |
|    |                           |             |       | Enfo        | cus PitStop Pro     | Alt+Ctrl+K         | step guide   |
|    |                           |             | 11    | Enfo        | cus StatusCheck     |                    |              |
|    |                           |             |       | d           | ocument             |                    |              |
|    |                           |             |       | PI          | DF                  |                    |              |

## 2. General Settings

Stop Acrobat from generating URLs links in distilled papers. (Uncheck "Create links from URLs")

| Categorie:       Basic Tools         Commenting<br>Documents:       Create links from URLS         With End tool sectors that Sectors and the Sectors and the Sectors and th                                                                                                    | Preferences                    |                                                                                  | ;                  |
|----------------------------------------------------------------------------------------------------|--------------------------------|----------------------------------------------------------------------------------|--------------------|
| Commertis<br>Hill Scares<br>Fine Jackson<br>Accessibility<br>Accessibility | Categories:                    | Basic Tools                                                                      |                    |
| Commetring       □ Grade links from URs         Full Screen       □ Make Hand tool celekertent & linages         Productions       □ Make Hand tool celekertent & linages         Accessibility       □ Make Hand tool celekertent & linages         Accessibility       □ Make Hand tool celekertent & linages         Accessibility       □ Make Hand tool celekertent & linages         Carling       □ Show online storage when opening files         Content Editing       □ Show online storage when opening files         Content Editing       □ Open DPS from tast seasion on Acrobat Bunch         Convert From DPF       □ Open DPS from tast seasion on Acrobat Bunch         Convert From DPF       □ Open DPS from tast seasion on Acrobat Bunch         Convert From DPF       □ Open DPS from tast seasion on Acrobat Bunch         Internet       □ Open DPS from tast seasion on Acrobat Bunch         Internet       □ Open DPS from tast seasion on Acrobat Bunch         Mattinedia Gason       □ Open DPS from tast seasion on Acrobat Bunch         Mattinedia Gason       □ Duch Mode         Muttinedia Gason       □ Duch Mode         Security       (filter # Acabe Detect)       ○ picel/inch         Security       Gaster for screen resolution (restart required): ● Auto-Detect       ○ No Scaling         Security       [Show mem messa                                                                                                    |                                |                                                                                  |                    |
| Documents       Create links from URLs         Find Starms       Make Hand tool use mouse-wheel zooming         Accessibility       Make Hand tool use mouse-wheel zooming         Accessibility       Make Hand tool use mouse-wheel zooming         Accessibility       Make Hand tool use mouse-wheel zooming         Accessibility       Make Hand tool use mouse-wheel zooming         Content Editing       Show volike scions on text selection         Convert Tor PDF       Open PDFs from last session on Acrobat Hanch         Convert Tor PDF       Open PDFs from last session on Acrobat Hanch         Forming (2D)       We freed resolution for Songelot tool images:         Measuring (2D)       We freed resolution for Songelot tool images:         Multimedia Flops()       Multimedia (1gesc)         Multimedia (1gesc)       Scale for screan resolution (restart required):                                                                                                    | Commenting                     |                                                                                  |                    |
| Homes       BitAde Lindo Loke-HitK & Images         Mater Hand tool read articles       Make Hand tool read articles         Accessibility       Make Hand tool read articles         Action Wixed       Show online storage when suges before text         Action Wixed       Show online storage when suges before text         Content Eding       Show online storage when suges before text         Convert From PDE       Open PDFs from last sesion on Acrobat Bunch         Convert From PDF       Open PDFs from last sesion on Acrobat Bunch         Convert From PDF       Open PDFs from last sesion on Acrobat Bunch         Convert From PDF       Open PDFs from last sesion on Acrobat Bunch         Language       Prompt before coins multiple tabs         Identity       View Started files in Recent tab         JavsScript       Use fired resolution fare Saquebut Ional images:         Language       Sclabe PDF thumbnail previews in Windows Engloor         Muttimedia (legasy)       Muttimedia (legasy)         Sclub Reading       Sclub Reader BDF thumbnail previews in Windows Engloor         Security       Sclub Mode Auto-Detect         Spling       Do not show edit warnings         Truck & Guides       Messages from Adobe         Updater       Show online startup         Use only cettified plug-ins <td< td=""><td>Documents<br/>Eull Serees</td><td>Create links from URLs</td><td></td></td<>                                                                                                    | Documents<br>Eull Serees       | Create links from URLs                                                           |                    |
| Mase Hand tool read articles         Accerability         Action Witand         Action Witand         Adobe Online Services         Color Management         Color Management         Convert For PDF         Convert For PDF         C                                                                                                    | General                        | Make Hand tool select text & images                                              |                    |
| Accessibility<br>Accessibility<br>Accessibility<br>Accessibility<br>Accessibility<br>Accessibility<br>Accessibility<br>Accessibility<br>Accessibility<br>Accessibility<br>Accessibility<br>Accessibility<br>Accessibility<br>Accessibility<br>Accessibility<br>Context Esting<br>Context From DF<br>Context From DFF<br>Context From DF<br>Context From DF<br>Context From Statup<br>Context From Accessing<br>Security<br>Society From Accessing<br>Society From Accessing<br>Society From Accessing<br>Society From Accessing<br>Society From Accessing<br>Society From Accessing<br>Society From Accessing<br>Society From Accessing<br>Society From Accessing<br>Society From Accessing<br>Society From Accessing<br>Society From Accessing<br>Society Society<br>Society From Accessing<br>Society Society<br>Society From Accessing<br>Society Society<br>Society From Accessing<br>Society Society<br>Society From Accessing<br>Society Society<br>Society From Accessing<br>Society Society<br>Society Society                                             | Page Display                   | Make Hand tool read articles                                                     |                    |
| Accessing<br>Accion Wirard<br>Action Virard<br>Action Vir | A                              | Make Hand tool use mouse-wheel zooming                                           |                    |
| Addee Online Services       Show online storage when opening files         Color Management<br>Convert For DPF       Show online storage when axing files         Convert To PDF       Open PDFs from last session on Arcobat taunch         Email Accounts       Open documents as new tabs in the same window (requires relaunch)         Forms       Prompt before closing multiple tabs         Identify       View Stared files in Recent tab         JavaScript       Language         Language       Use first resolution for Somphot tool images:         Multimedia (legacy)       Scale for screen resolution (restart required):                                                                                                    | Accessibility<br>Action Wizard | Make Select tool select images before text                                       |                    |
| Catalog       Show online storage when opening files         Color Management       Show online storage when opening files         Convert From PDF       Open PDF strom isst session on Acrobat launch         Convert Tor PDF       Open documents as new tabs in the same window (requires relaunch)         Forms       Prompt before closing multiple tabs         Internet       View Stared files in Recent tab         JavScript       Use fixed resolution for Seaphabet tool images:         View Stared files in Recent tab       Enable PDF thumbnail previews in Windows Explorer         Multimedia (legacy)       Touch Mode         Multimedia (legacy)       Scale for screen resolution (restart required): (a) Auto-Detect         Security       Scale for screen resolution (restart required): (a) Auto-Detect         Security       Do not show edit warnings         Tacker       Multimedia (legacy)         Kading       Show me messages when I launch Adobe Acrobat         Application Startup       Use only certified plug-ins         Currently in Certified Mode:       No         Select As Default PDF Handler       Yell me if Adobe Acrobat is not my default PDF application                                                                                                    | Adobe Online Services          | Show quick actions on text selection                                             |                    |
| Color Management       Index Unit a Work plant of plant of pla                                                                                                    | Catalog                        | Show online storage when opening files                                           |                    |
| Contert Editing       □ Open PDFs         Convert To PDF       □ Open PDFs from last session on Acrobat launch         Email Accounts       ○ Open documents as new vindow (requires relaunch)         Ferms       ○ Prompt before closing multiple tabs         Identify       ○ View Starred Files in Recent tab         JavaScript       □ Use fixed resolution for Sequence tab         Language       □ Use fixed resolution for Sequence tab         Measuring (2D)       □ Den PDF thumbnail previews in Windows Explorer         Multimedia (legacy)       Touch Mode         Multimedia (legacy)       Scale for screen resolution (restart required):                                                                                                    | Color Management               |                                                                                  |                    |
| Convert PDF Open PDF from list session on Acrobat launch Convert PDF Formal Accounts Forms Prompt before closing multiple tabs Identity View Stared files in Recent tab JavaScript Language Messuring (2D) Messuring (2D) Messuring (2D) Messuring (2D) Messuring (2D) Messuring (2D) Messuring (2D) Messuring (2D) Messuring (2D) Messuring (2D) Messuring (2D) Messuring (2D) Messuring (2D) Multimedia Regacy) Scale for screen resolution for Seagethot Inclimages: Value for eduction for Seagethot Inclimages: Value for eduction for Searchot for eduction for Searchot fo                                                                                                    | Content Editing                | Show online storage when saving files                                            |                    |
| Email Accounts <pre></pre>                                                                                                    | Convert To PDF                 | Open PDFs from last session on Acrobat launch                                    |                    |
| Forms       □ Prompt before closing multiple tabs         Identity       □ View Starred files in Recent tab         JavaScript       □ Use fixed resolution for Snapshot tool images:       □ Pixels/inch         Measuring (2D)       □ Use fixed resolution for Snapshot tool images:       □ Pixels/inch         Measuring (2D)       □ Use fixed resolution for Snapshot tool images:       □ Pixels/inch         Measuring (2D)       □ Use fixed resolution for Snapshot tool images:       □ Pixels/inch         Measuring (2D)       □ Use fixed resolution for Snapshot tool images:       □ Pixels/inch         Measuring (Geo)       □ Use fixed resolution (restart required):       ● Auto-Detect       ● No Scaling         Reviewing       Scale for screen resolution (restart required):       ● Auto-Detect       ● No Scaling         Security       Scale for screen resolution (restart required):       ● Auto-Detect       ● No Scaling         Security       Scale for screen resolution (restart required):       ● Auto-Detect       ● No Scaling         Security       Scale for screen resolution (restart required):       ● Auto-Detect       ● No Scaling         Security       Scale for screen resolution (restart required):       ● Auto-Detect       ● No Scaling         Security       Scale for screen resolution (restart required):       ● Auto-Detect       ● No Scaling <td>Email Accounts</td> <td>Open documents as new tabs in the same window (requires relaunch)</td> <td></td>                                                                                                    | Email Accounts                 | Open documents as new tabs in the same window (requires relaunch)                |                    |
| Identity       Important Startup         Internet       JavaScript         Language       Important Use fixed resolution for Soapishot tool images: 72 © pixels/inch         Measuring (2D)       Image: 72 © pixels/inch         Measuring (2D)       Image: 72 © pixels/inch         Multimedia 8:3D       Image: 72 © pixels/inch         Multimedia 8:3D       Image: 72 © pixels/inch         Scale for screen resolution (restart required): @ Auto-Detect       No Scaling         Rexiewing       Scale for screen resolution (restart required): @ Auto-Detect       No Scaling         Security       Scale for screen resolution (restart required): @ Auto-Detect       No Scaling         Security       Scale for screen resolution (restart required): @ Auto-Detect       No Scaling         Security       Scale for screen resolution (restart required): @ Auto-Detect       No Scaling         Security       Scale for screen resolution (restart required): @ Auto-Detect       No Scaling         Track Manager       Messages from Adobe       Messages         Units & Guides       Show me messages when I launch Adobe Acrobat       Application Startup         Updeter       Use only certified plug-ins       Currently in Certified Mode: No         Select As Default PDF Handler       Tell me if Adobe Acrobat is not my default PDF application                                                                                                    | Forms                          | Prompt before closing multiple tabs                                              |                    |
| Internet<br>JavaScript<br>Language<br>Messuring (2D)<br>Messuring (3D)<br>Messuring (3D)<br>Multimedia 8: 2D<br>Multimedia 8: 2D<br>Multimedia 9: 2D<br>Multimedia 8: 2D<br>Multimedia 8: 2D<br>Multimedia 9: 2D<br>Sciet for screen resolution (restart required): @ Auto-Detect                                                                                                    | Identity                       | View Starred files in Recent tab                                                 |                    |
| Janguage         Measuring (2D)         Measuring (2D)         Measuring (3D)         Measuring (Geo)         Multimedia & 3D         Multimedia (Fust (legacy))         Reading         Reviewing         Security (Ghhanced)         Signatures         Spling         Tracker         Trust Manager         Units & Guides         Updater         Application Startup                                                                                                    | Internet                       |                                                                                  |                    |
| Image: T2       pixels/inch         Messuring (2D)       Image: T2       pixels/inch         Messuring (3D)       Image: T2       pixels/inch         Messuring (3D)       Image: T2       pixels/inch         Messuring (3D)       Image: T2       pixels/inch         Multimedia & 3D       Image: Table PDF thumbnail previews in Windows Explorer         Multimedia (legacy)       Scale for screen resolution (restart required): Image: Table PDF thumbnail previews in Windows Explorer         Multimedia (legacy)       Scale for screen resolution (restart required): Image: Table PDF thumbnail previews in Windows Explorer         Scale for screen resolution (restart required): Image: Table PDF thumbnail previews in Windows Explorer       No Scaling         Reviewing       Scale for screen resolution (restart required): Image: Table PDF thumbnail previews in Windows Explorer         Security (Enhanced)       Warnings         Signatures       Do not show edit warnings         Trust Manager       Messages from Adobe         Updater       Show me messages when I launch Adobe Acrobat         Application Startup       Use only certified plug-ins         Currently in Certified Mode: No       Select As Default PDF Handler         V Tell me if Adobe Acrobat is not my default PDF application                                                                                                    | Language                       |                                                                                  |                    |
| Measuring (3D)       Image: Construct the set of the set of                                                                                                    | Measuring (2D)                 | Use fixed resolution for Spapshot tool images: 72 📮 pixels/inch                  |                    |
| Masuring (Geo)                                                                                                    | Measuring (3D)                 | Table DDE thumboul province in Windows Evaluate                                  |                    |
| Multimedia & 3D         Multimedia & 3D         Multimedia (legacy)         Reviewing         Reviewing         Search         Security         Security (Enhanced)         Signatures         Spelling         Tracker         Trust Manager         Units & Guides         Updater         Ø Show me messages when I launch Adobe Acrobat         Application Startup         Use only certified plug-ins         Currently in Certified Mode:         No         Select As Default PDF Handler         Ø Tell me if Adobe Acrobat is not my default PDF application                                                                                                    | Measuring (Geo)                | Enable PDF thumbhail previews in Windows Explorer                                |                    |
| Multimedia (legacy)         Multimedia Trust (legacy)         Reading         Reviewing         Search         Security         Security         Security         Sepling         Tracker         Trust Manager         Units & Guides         Updater         Ø Show me messages when I launch Adobe Acrobat         Application Startup         Use only certified plug-ins         Currently in Certified Mode:         Select As Default PDF Handler         Ø Tell me if Adobe Acrobat is not my default PDF application                                                                                                    | Multimedia & 3D                | Touch Mode: Auto-Detect 🗸                                                        |                    |
| Multilituation (logic())       Scale for screen resolution (restart required): ● Auto-Detect ○ No Scaling         Reading       Reviewing         Security       Security (Enhanced)         Signatures       □ Do not show edit warnings         Spelling       □ Do not show edit warnings         Tracker       Trust Manager         Units & Guides       □ Show me messages when I launch Adobe Acrobat         Application Startup       □ Use only certified plug-ins         Currently in Certified Mode:       No         Select As Default PDF Handler       □ Tell me if Adobe Acrobat is not my default PDF application                                                                                                    | Multimedia (legacy)            |                                                                                  |                    |
| Reviewing         Search         Security         Security (Enhanced)         Signatures         Spelling         Tracker         Trust Manager         Units & Guides         Updater         Messages from Adobe         Messages when I launch Adobe Acrobat         Application Startup         Use only certified plug-ins         Currently in Certified Mode: No         Select As Default PDF Handler         ✓ Tell me if Adobe Acrobat is not my default PDF application                                                                                                    | Reading                        | Scale for screen resolution (restart required):      Auto-Detect      No Scaling |                    |
| Search       Search         Security       Warnings         Signatures       □ Do not show edit warnings         Tracker       Trutu Manager         Units & Guides       Wessages from Adobe         Updater       Show me messages when I launch Adobe Acrobat         Application Startup       □ Use only certified plug-ins         Currently in Certified Mode:       No         Select As Default PDF Handler       ☑ Select As Default PDF Handler         ☑ Tell me if Adobe Acrobat is not my default PDF application                                                                                                    | Reviewing                      |                                                                                  |                    |
| Security       Security (Enhanced)         Signatures       □         Spelling       □       Do not show edit warnings         Tracker       □       Do not show edit warnings         Trut Manager       Units & Guides       Wessages from Adobe         Updater       Show me messages when I launch Adobe Acrobat         Application Startup       □         □ Use only certified plug-ins       Currently in Certified Mode: No         Select As Default PDF Handler       ☑ Select As Default PDF Handler         ☑ Tell me if Adobe Acrobat is not my default PDF application       Image: No                                                                                                    | Search                         |                                                                                  |                    |
| Security (Enhanced)       Warnings         Signatures       □ Do not show edit warnings         Tracker       □ Do not show edit warnings         Trust Manager       Messages from Adobe         Units & Guides       ☑ Show me messages when I launch Adobe Acrobat         Application Startup       □ Use only certified plug-ins         Currently in Certified Mode:       No         Select As Default PDF Handler       ☑ Select As Default PDF Handler         ☑ Tell me if Adobe Acrobat is not my default PDF application                                                                                                    | Security                       |                                                                                  |                    |
| Signatures       □ Do not show edit warnings       Reset All Warnings         Tracker       Trust Manager       Messages from Adobe         Units & Guides       ☑ Show me messages when I launch Adobe Acrobat         Application Startup       □ Use only certified plug-ins       Currently in Certified Mode: No         Select As Default PDF Handler       ☑ Select As Default PDF Handler       ☑ Tell me if Adobe Acrobat is not my default PDF application                                                                                                    | Security (Enhanced)            | Warnings                                                                         |                    |
| Image: Define and we drive drive drite drive drite drite drive drive drive drive drite drite drite d                                                                                                    | Spelling                       | Do not show edit warnings                                                        | -                  |
| Trust Manager         Units & Guides         Updater         ✓ Show me messages when I launch Adobe Acrobat         Application Startup         ☐ Use only certified plug-ins         Currently in Certified Mode:         No         Select As Default PDF Handler         ✓ Tell me if Adobe Acrobat is not my default PDF application                                                                                                    | Tracker                        |                                                                                  | Reset All Warnings |
| Units & Guides Updater Updater Application Startup Use only certified plug-ins Currently in Certified Mode: No Select As Default PDF Handler Tell me if Adobe Acrobat is not my default PDF application                                                                                                    | Trust Manager                  |                                                                                  |                    |
| Updater       Image: Show me messages when I launch Adobe Acrobat         Application Startup       Image: Startup         Image: Use only certified plug-ins       Currently in Certified Mode: No         Select As Default PDF Handler       Image: Select As Default PDF Handler         Image: Tell me if Adobe Acrobat is not my default PDF application       Image: Select As Default PDF Application                                                                                                    | Units & Guides                 | Messages from Adobe                                                              |                    |
| Application Startup Use only certified plug-ins Currently in Certified Mode: No Select As Default PDF Handler It fl dobe Acrobat is not my default PDF application                                                                                                    | Updater                        | Show me messages when I launch Adobe Acrobat                                     |                    |
| □ Use only certified plug-ins       Currently in Certified Mode: No         Select As Default PDF Handler         ☑ Tell me if Adobe Acrobat is not my default PDF application                                                                                                    |                                | Application Startup                                                              |                    |
| Select As Default PDF Handler<br>I Tell me if Adobe Acrobat is not my default PDF application                                                                                                    |                                | Use only certified plug-ins Currently in Certified Mode: No                      |                    |
| ☑ Tell me if Adobe Acrobat is not my default PDF application                                                                                                    |                                | Select As Default PDF Handler                                                    |                    |
|                                                                                                    |                                | I Tell me if Adobe Acrobat is not my default PDF application                     |                    |

## 3. Page Display

| ferences                                                                  |                                                                                                    |          |
|---------------------------------------------------------------------------|----------------------------------------------------------------------------------------------------|----------|
| Categories:                                                               | Default Layout and Zoom                                                                                      |          |
| Commenting ^<br>Documents                                                 | Page Layout: Automatic V Zoom: Automatic V                                                                   |          |
| Full Screen<br>General                                                    | Resolution                                                                                                   |          |
| Page Display                                                              | 🔿 Use system setting: 96 pixels/inch 🖲 Custom resolution: 110 🚖 pixels/inch                                  |          |
| Accessibility<br>Action Wizard<br>Adobe Online Services                   | Rendering Smooth Text: For Laptop/LCD screens v                                                              |          |
| Catalog                                                                   |                                                                                                    |          |
| Color Management<br>Content Editing<br>Convert From PDF<br>Convert To PDF | Smooth line at     Smooth lines     □ Use local fonts     □ Use page cache                                   |          |
| Email Accounts                                                            |                                                                                                    |          |
| Forms                                                                     | Page Content and Information                                                                                 |          |
| Identity<br>Internet                                                      | Show large images Use smooth zooming                                                                         |          |
| JavaScript<br>Language                                                    | Show art, trim, & bleed boxes Show transparency grid                                                         |          |
| Measuring (2D)<br>Measuring (3D)                                          | Use logical page numbers Always show document page size                                                      |          |
| Measuring (Geo)<br>Multimedia & 3D                                        | Use Overprint Preview: Only For PDF/X Files v 🗹 Use Shift + Click For Multiple Selection with Output Preview |          |
| Multimedia (legacy)<br>Multimedia Trust (legacy)                          | Default Transparency Blending Color Space: Working RGB                                                       |          |
| Reading<br>Reviewing                                                      | Reference XObjects View Mode                                                                                 |          |
| Search<br>Security                                                        | Show reference XObject targets: Only PDF/X-5 compliant ones                                                  |          |
| Security (Enhanced)<br>Signatures                                         | Location of referenced files: Browse for Location                                                            | <b>1</b> |
| Casilian V                                                                |                                                                                                    |          |

Display fonts using the fonts in the PDF not local fonts. (Uncheck "Use local fonts")

## 4.1 Content Editing

Make sure Adobe Acrobat displays this as they are. (Uncheck "Enable Artificial Bold/Italic Styles")

| eferences                                           |                                  |                  |                |           |
|-----------------------------------------------------|----------------------------------|------------------|----------------|-----------|
| Categories:                                         | Default Editors for 'Edit Object | ct Tool'         |                |           |
| Commenting ^<br>Documents<br>Full Screen<br>General | Image Editor                     |                  |                |           |
| Accessibility                                       | Page/Object Editor               |                  |                |           |
| Action Wizard<br>Adobe Online Services              | Reading Order                    |                  |                |           |
| Catalog<br>Color Management                         | Left to Right, Top to Botto      | om 🗸             |                |           |
| Content Editing<br>Convert From PDE                 | Font Options                     |                  |                |           |
| Convert To PDF<br>Email Accounts                    | Fallback font for Editing        | Wingdings 3      | ~ ()           |           |
| Forms<br>Identity                                   | Default font for Add Text        | Wingdings 3      | V Font Size 36 | $\sim$    |
| Internet<br>JavaScript                              | Enable Artificial Bold/lt        | alic Font Styles |                |           |
| Language<br>Measuring (2D)                          |                                  |                  |                |           |
| Measuring (3D)<br>Measuring (Geo)                   |                                  |                  |                |           |
| Multimedia & 3D<br>Multimedia (legacy)              |                                  |                  |                |           |
| Multimedia Trust (legacy)                           |                                  |                  |                |           |
| Reading<br>Reviewing                                |                                  |                  |                |           |
| Search v                                            |                                  |                  |                |           |
|                                                     |                                  |                  |                | OK Cancel |

## 4.2 Content Editing

While editing if you accidentally type changing text in the PDF you may not notice, by setting the editing text and add text to Wingdings 36 font size it will be obvious immediately

| ategories:                    | Default Editors for 'Edit Object Tool'          |         |
|-------------------------------|-------------------------------------------------|---------|
| Commenting A                  |                                                 |         |
| Documents                     |                                                 |         |
| Full Screen                   | Image Editor                                    |         |
| General                       |                                                 |         |
| Page Display                  |                                                 |         |
| Accessibility                 | Page/Object Editor                              |         |
| Accessionity<br>Action Wizard |                                                 |         |
| Adobe Online Services         | Reading Order                                   |         |
| Catalog                       |                                                 |         |
| Color Management              | Left to Right, Top to Bottom                    |         |
| Content Editing               |                                                 |         |
| Onvert From PDF               | Font Options                                    |         |
| Convert To PDF                |                                                 |         |
| mail Accounts                 | Fallback font for Editing Wingdings 3 (1)       |         |
| orms                          |                                                 |         |
| dentity                       | Default font for Add lext Wingdings 3 V Font Si | ze 36 ~ |
| nternet                       | Enable Artificial Bold/Italic Font Styles       |         |
| avaScript                     |                                                 |         |
| anguage                       |                                                 |         |
| Aeasuring (2D)                |                                                 |         |
| Measuring (3D)                |                                                 |         |
| Aeasuring (Geo)               |                                                 |         |
| Aultimedia & 3D               |                                                 |         |
| Aultimedia (legacy)           |                                                 |         |
| Aultimedia Trust (legacy)     |                                                 |         |
| Reading                       |                                                 |         |
| Reviewing                     |                                                 |         |
| Search 🗸                      |                                                 |         |
|                               |                                                 |         |

### 5. Identity

Place <u>your name</u> in the identity "Name" field which will be printed on the top of the page when you print a dotted paper.

| eferences                             |                                                                                               | ×         |
|---------------------------------------|-----------------------------------------------------------------------------------------------|-----------|
| Categories:                           | Identity                                                                                      |           |
| Commenting ^                          | Login Name: IPAC_PC1                                                                          |           |
| Documents                             |                                                                                               |           |
| Full Screen<br>General                | Name                                                                                          |           |
| Page Display                          | Title:                                                                                        |           |
| Accessibility<br>Action Wizard        | Organization Name:                                                                            |           |
| Adobe Online Services<br>Catalog      | Organizational Unit:                                                                          |           |
| Color Management                      | Email Address:                                                                                |           |
| Content Editing                       | Your identity information is used with comments share and digital signatures                  |           |
| Convert From PDF                      | rour ruentity mormation is used with comments, share, and digital signatures.                 |           |
| Convert To PDF                        |                                                                                               |           |
| Email Accounts                        | To change settings for Adobe online services, go to the Online Services preferences and click | k         |
| Forms                                 | Manage Account.                                                                               |           |
| Identity                              |                                                                                               |           |
| Internet                              |                                                                                               |           |
| Javascript                            |                                                                                               |           |
| Measuring (2D)                        |                                                                                               |           |
| Measuring (2D)                        |                                                                                               |           |
| Measuring (Geo)                       |                                                                                               |           |
| Multimedia & 3D                       |                                                                                               |           |
| Multimedia (legacy)                   |                                                                                               |           |
| Multimedia Trust (legacy)             |                                                                                               |           |
| Reading                               |                                                                                               |           |
| Reviewing                             |                                                                                               |           |
| Search                                |                                                                                               |           |
| · · · · · · · · · · · · · · · · · · · |                                                                                               |           |
|                                       |                                                                                               | OK Coul   |
|                                       |                                                                                               | OK Cancel |

#### 6. JavaScript

JavaScript > Enable Menu Items > Check Enable menu items JavaScript execution privileges.

| ategories:                | JavaScript                                            |  |
|---------------------------|-------------------------------------------------------|--|
| Commenting 🔥              | 🗹 Enable Acrobat JavaScript                           |  |
| Documents                 |                                                       |  |
| Full Screen               | JavaScript Security                                   |  |
| eneral .                  | Finable menu items JavaScript execution privileges    |  |
| Page Display              |                                                       |  |
| A                         | Enable global object security policy                  |  |
| ccessibility              |                                                       |  |
| dobe Online Services      | Javascript Debugger                                   |  |
| Catalog                   | Enable JavaScript debugger after Acrobat is restarted |  |
| Color Management          | Store breakpoints in PDF file                         |  |
| Content Editing           |                                                       |  |
| onvert From PDF           | When exception is thrown:                             |  |
| onvert To PDF             | Ignore     Trace     Break                            |  |
| mail Accounts             |                                                       |  |
| orms                      | Enable interactive console                            |  |
| dentity                   | Show console on errors and messages                   |  |
| numerinet                 |                                                       |  |
| avascript                 | JavaScript Editor                                     |  |
| Aeasuring (2D)            | Use Acrobat JavaScript Editor                         |  |
| Aeasuring (3D)            |                                                       |  |
| Aeasuring (Geo)           | Font: Courier New V Size: 12 V                        |  |
| Aultimedia & 3D           |                                                       |  |
| Multimedia (legacy)       | Use external Javascript editor                        |  |
| Aultimedia Trust (legacy) | Browse                                                |  |
| leading                   |                                                       |  |
| (eviewing                 |                                                       |  |
| v .                       |                                                       |  |
|                           |                                                       |  |

## 7. Search

Configure the Acrobat search tool.

| ategories:                 | Search                                                                                                  |  |
|----------------------------|----------------------------------------------------------------------------------------------------|--|
| Commenting A               | ☑ Enable auto complete suggestions                                                                      |  |
| ocuments                   | Highlight all matches                                                                                   |  |
| ull Screen                 |                                                                                                    |  |
| General                    | ✓ Ignore Asian character width                                                                          |  |
| age Display                | ✓ Ignore Diacritics and Accents                                                                         |  |
| - 16. 7A                   | Always show more ontions in advanced search                                                             |  |
| Accessibility              |                                                                                                    |  |
| Action Wizard              | Show document title in search results                                                                   |  |
| Adobe Online Services      | Maximum number of decuments returned in Parulae                                                         |  |
| Catalog                    | Maximum number of documents returned in results: 1500                                                   |  |
| Color Management           | Range of words for Provimity searches:                                                                  |  |
| Content Editing            | Range of words for Hoximity scalenes.                                                                   |  |
| Convert From PDF           |                                                                                                    |  |
| Convert To PDF             | Fast Find                                                                                               |  |
| mail Accounts              | Fast Find makes future searches faster by storing information about Adobe PDF files that you use often. |  |
| orms                       |                                                                                                    |  |
| dentity                    | Tenable fact find                                                                                       |  |
| nternet                    | E chabie tast ind                                                                                       |  |
| avaScript                  | Maximum Cache Size: 100 MB                                                                              |  |
| Anguage<br>Accounting (2D) |                                                                                                    |  |
| Aescuring (2D)             | Purge Cache Contents                                                                                    |  |
| Aeasuring (Geo)            |                                                                                                    |  |
| Aultimedia & 3D            |                                                                                                    |  |
| Aultimedia (legacy)        |                                                                                                    |  |
| Aultimedia Trust (legacy)  |                                                                                                    |  |
| leading                    |                                                                                                    |  |
| leviewing                  |                                                                                                    |  |
| earch                      |                                                                                                    |  |
|                            |                                                                                                    |  |

## 8. Units and Guides

Setup the gridline which will show you the margin rules on the page. These are turned on and off using Ctrl + U

| eferences                                        |                                    |        |
|--------------------------------------------------|------------------------------------|--------|
| Categories:                                      | Units                              |        |
| Action Wizard Adobe Online Services              | Page & Ruler Units: Points         |        |
| Catalog<br>Color Management                      | Layout Grid                        |        |
| Content Editing<br>Convert From PDF              | Width between lines: 483 pt        |        |
| Convert To PDF<br>Email Accounts                 | Height between lines: 680 pt       |        |
| Forms                                            | Grid offset from left edge: 56 pt  |        |
| Internet                                         | Grid offset from top edge: 54 pt   |        |
| Language<br>Massuring (2D)                       | Subdivisions: 1                    |        |
| Measuring (2D)<br>Measuring (3D)                 | Grid line color:                   |        |
| Multimedia & 3D                                  | Guides                             |        |
| Multimedia (legacy)<br>Multimedia Trust (legacy) | Guide color:                       |        |
| Reviewing                                        | Rulers                             |        |
| Security                                         | Show rulers when opening documents |        |
| Security (Enhanced)<br>Signatures                |                                    |        |
| Spelling<br>Tracker                              |                                    |        |
| Trust Manager                                    |                                    |        |
| units & Guides                                   |                                    |        |
|                                                  | ОК                                 | Cancel |

## Enfocus PitStop 21.3.0 Activation Process

| ne Tools       |                                     | <u> </u>               | Acrobat <u>H</u> elp         |               | Q Search                | ?                            | Sign I |
|----------------|-------------------------------------|------------------------|------------------------------|---------------|-------------------------|------------------------------|--------|
| _              |                                     |                        | Acrobat <u>T</u> utorials    |               |                         |                              |        |
| cent           | Recomme                             | ended tools for you    | Plug-In Help                 | See All Tools |                         | in the sine of feat          |        |
| arred NEW      | _                                   |                        | About Adobe Acrobat Pro DC   |               | Get doo                 | uments signed in minutes wit | h      |
| CUMENT CLOUD   | Edit P                              | DF                     | About Adobe Plug-Ins         | nbine Files   | trusted (               | e-signatures.                |        |
| files          | typo or crop                        | an image.              | About Third-Party Plug-Ins   | About En      | focus PitStop Pro Alt+0 | Ctrl+J natures               |        |
| ins            | Use Now                             |                        | Sign In/Sign Out             | About En      | locus StatusCneck       |                              |        |
| ared by you    |                                     |                        | Generate System Report       |               |                         |                              |        |
| ared by others | Recent                              |                        | Repair Installation          |               |                         |                              | E 11   |
| area by others |                                     | NAME                   | Check for Updates            | RING          | OPENED                  | SIZE                         |        |
| HER STORAGE    | pilla.                              | Script for Acrobat_Pit | stop_PowerPoint Readme       | Onhumu        | Teday C.C.( DM          | 25.10                        |        |
| / Computer     | Elization<br>Elization<br>Elization | PDF                    |                              | Only you      | loday, 5:54 PM          | 35 KB                        |        |
| d an Account   | 重                                   | jacow-collaboration    |                              | Only you      | Today, 5:39 PM          | 26 KB                        |        |
|                | 菱                                   | PDF                    |                              |               |                         |                              |        |
| N              |                                     | JACoW_LaTeX_A4         |                              | Only you      | Today, 5:39 PM          | 899 KB                       |        |
| Agreements     | Anisten and                         | PDF                    |                              |               |                         |                              |        |
|                |                                     | JACoW_W10_A4           |                              | Only you      | Today, 5:34 PM          | 777 KB                       |        |
|                | pro- plan                           | Changelog              |                              |               |                         |                              |        |
|                |                                     | PDF                    |                              | Only you      | Today, 5:34 PM          | 85 KB                        |        |
|                | Electric States                     | Processing transparer  | ncies - a step-by-step guide |               |                         |                              |        |
|                | 1000 Barris                         | PDF                    |                              | Only you      | Today, 5:07 PM          | 2.7 MB                       |        |
|                |                                     | document               |                              | Only you      | Today 5:07 PM           | 2.7 MB                       |        |
|                | Prince 2<br>Without                 | PDF                    |                              | only you      | 1000y, 5.07 1 W         | 2.7 1910                     |        |

## Select the menu Help > About Third-Party Plug-Ins > About Enfocus PitStop Pro.

## Select "Offline Activation"

|                        | About License       | Support info                                  |                                                         |                                    |
|------------------------|---------------------|-----------------------------------------------|---------------------------------------------------------|------------------------------------|
| Preflight your way     | 1                   |                                               |                                                         |                                    |
|                        | If you d            | ion't have internet ac                        | cess, you can continue with offline acti                | vation.                            |
|                        | If you h<br>Enfocus | ave a subscription, p<br>ID to start your sub | lease go online and you will see a sign i<br>scription. | n screen appearing. Sign in with y |
|                        | Try                 | Again                                         | Edit Proxy Settings                                     | Offline Activation                 |
| PITSTOP<br>PRO<br>2022 |                     |                                               |                                                         |                                    |
|                        |                     |                                               | Start Trial                                             | Buy/Subscribe                      |

#### Click "Start Trial."

| About Enfocus PitStop Pro |                                                                                                    |
|---------------------------|----------------------------------------------------------------------------------------------------|
| Preflight your way        | About License Support info  Offline activation mode: In case you would like to start a subscription, this will not work. |
| PITSTOP<br>PRO<br>2022    | Start Trial Activate Key                                                                                                 |
| ENFOCUS                   | I should be online again by now, <u>try aqain</u>                                                                        |
|                           | Close                                                                                                    |

Enter the Enfocus ID then click "Start Trial."

| About Enrocus Pilstop Pro |                                                                                                    |
|---------------------------|----------------------------------------------------------------------------------------------------|
| Preflight your way        | About License Support info<br>Enter your Enfocus ID to start your trial<br>Enfocus ID: chytpreecha.2124@gmail.com |
| 23                        | Start Trial                                                                                                    |
| PITSTOP<br>PRO<br>2022    |                                                                                                    |
| ENFOCUS                   |                                                                                                    |

#### Save the Request Activate file to computer.

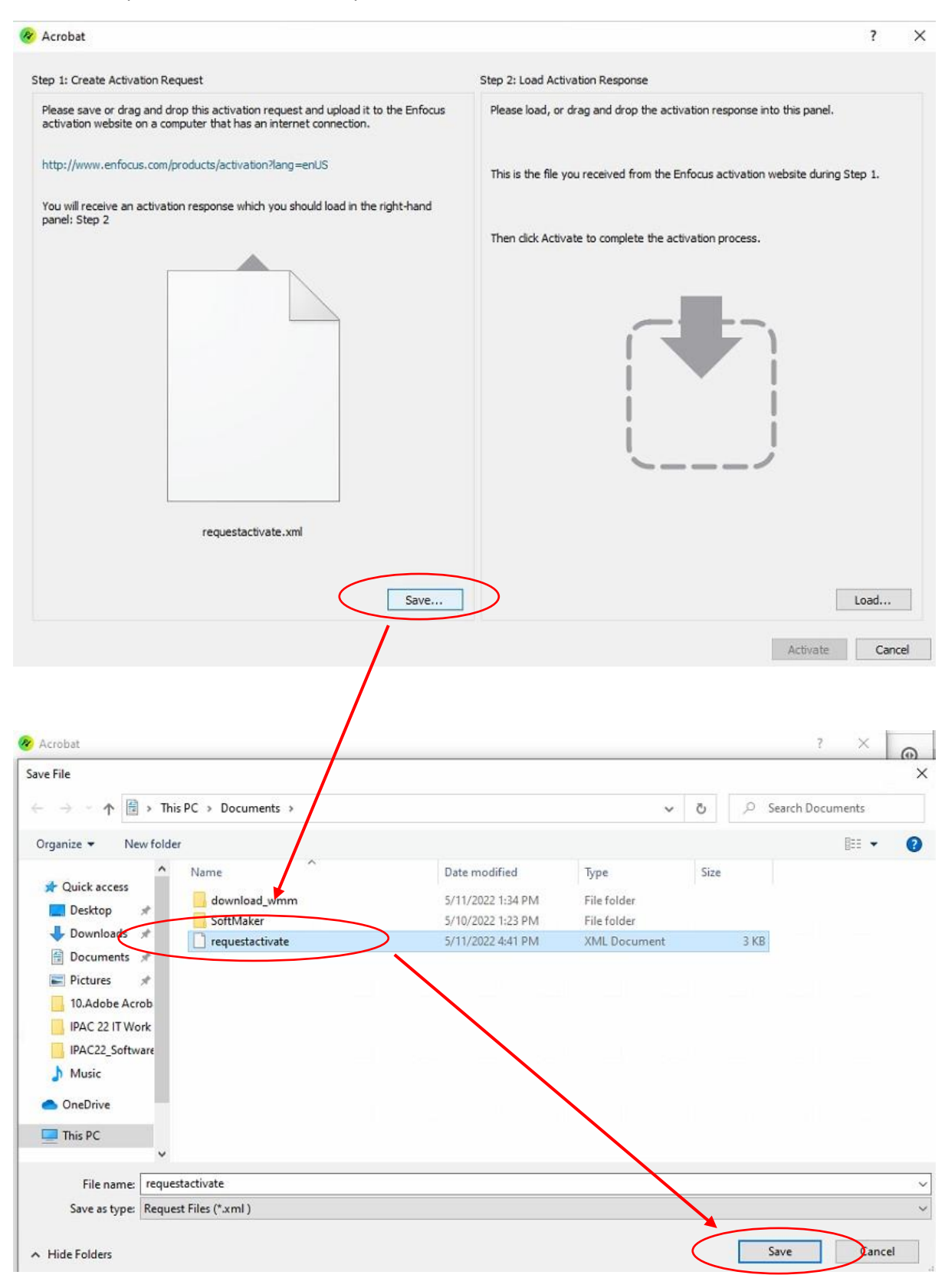

Click a link to offline activation webpage. Then Browse to activate request file at local folder.

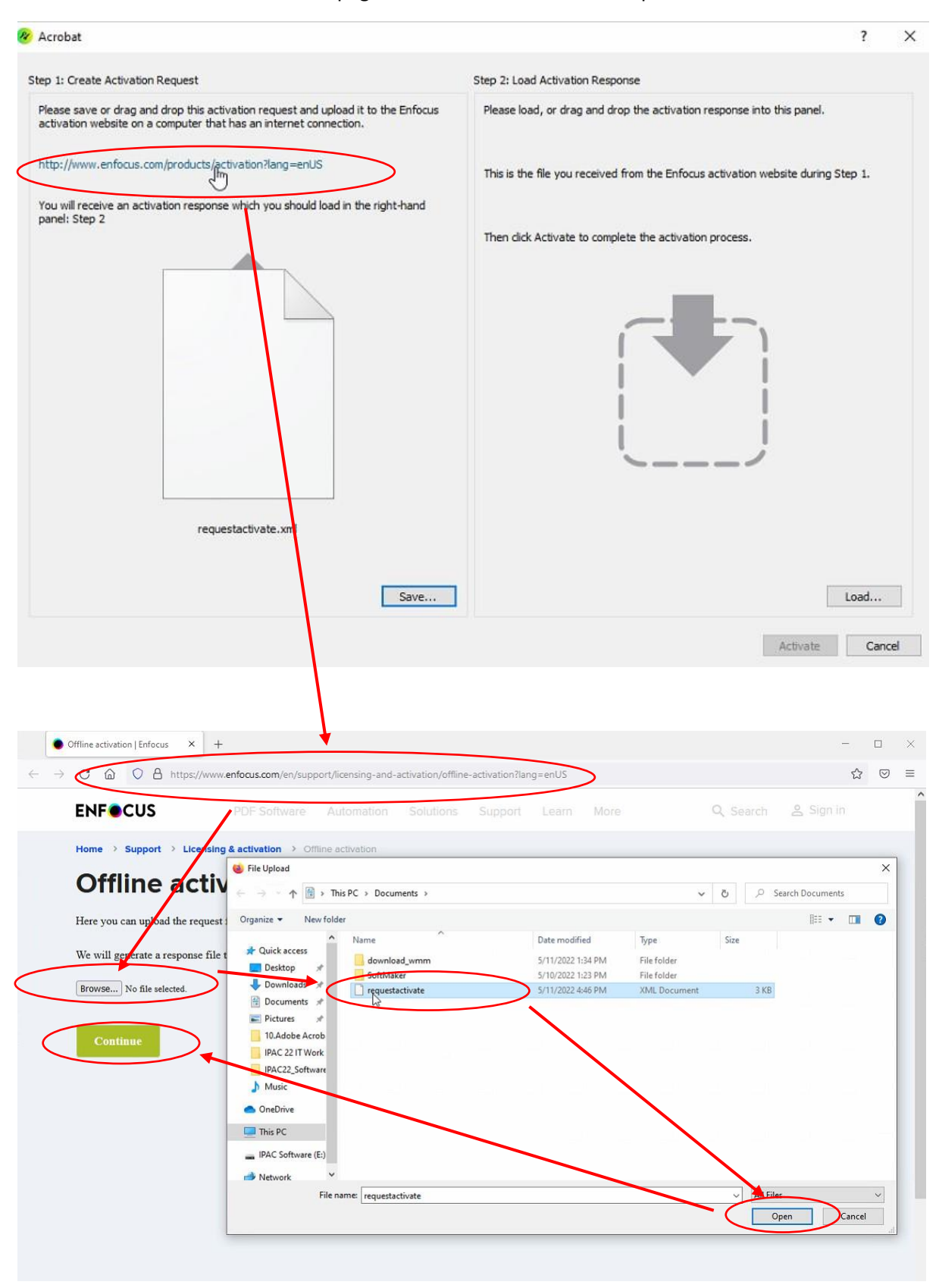

| C @ ○ A ∽ htt         | J<br>tps://www. <b>enfocus.com</b> /en/support/licensing-and-activation/offline-activation?lang=enUS |               | ☆           |  |
|-----------------------|----------------------------------------------------------------------------------------------------|---------------|-------------|--|
| ENFOCUS               | PDF Software Automation Solutions Support Learn Mi                                                   | lore Q Search | n 😤 Sign in |  |
| Home > Support > Lice | nsing & activation > Offline activation                                                              |               |             |  |
| Offline ac            | tivation                                                                                             |               |             |  |
|                       |                                                                                                    |               |             |  |
| E-mail                | chaypreecha.2124@gmail.cc                                                                            |               |             |  |
| Password              |                                                                                                    |               |             |  |
| Forgot your Password? |                                                                                                    |               |             |  |
| orgor your rassrord.  |                                                                                                    |               |             |  |
|                       |                                                                                                    |               |             |  |
| Previous Cont         |                                                                                                    |               |             |  |
|                       |                                                                                                    |               |             |  |
|                       |                                                                                                    |               |             |  |
|                       |                                                                                                    |               |             |  |
|                       |                                                                                                    |               |             |  |
|                       |                                                                                                    |               |             |  |

Enter Enfocus E-mail and Password that was registered.

Then click "Continue" to activate program.

| ENFOCUS                                                                                                    | PDF Software Automa                                                 |                        |                     | arn More |   | Q Search | 음 Sign in |
|----------------------------------------------------------------------------------------------------|---------------------------------------------------------------------|------------------------|---------------------|----------|---|----------|-----------|
| Home > Support > Licensi                                                                                                    | ng & activation > Offline activati                                  | nc                     |                     |          |   |          |           |
| Offline acti                                                                                                    | vation                                                              |                        |                     |          |   |          |           |
| The activation request you sub-                                                                                                    | mitted is for the following produc                                  | t.                     |                     |          |   |          |           |
| PitStop Pro 2022 (Trial)<br>PPRsg2-YATAAS-1aDGg1-BA                                                                                                    | ANQu9-7b8c3C                                                        |                        |                     |          | ß |          |           |
| If this is the product you wish the first is not the product you we we were the product you we were the product you were the product you were the product yo | to activate, click Continue.<br>ish to activate, click Previous and | upload an other active | ation request file. |          |   |          |           |

After registering, download the registration file.

![](_page_17_Picture_1.jpeg)

#### Load Activation Response file.

| 🔗 Acrobat                                                                                                    | ? ×                                                                              |
|----------------------------------------------------------------------------------------------------|----------------------------------------------------------------------------------|
| Step 1: Create Activation Request                                                                                                    | Step 2: Load Activation Response                                                 |
| Please save or drag and drop this activation request and upload it to the Enfocus<br>activation website on a computer that has an internet connection. | Please load, or drag and drop the activation response into this panel.           |
| http://www.enfocus.com/products/activation?lang=enUS                                                                                                   | This is the file you received from the Enfocus activation website during Step 1. |
| You will receive an activation response which you should load in the right-hand<br>panel: Step 2                                                       |                                                                                  |
|                                                                                                    | Then click Activate to complete the activation process.                          |
| requestactivate.xml                                                                                                    |                                                                                  |
| Save                                                                                                    |                                                                                  |
|                                                                                                    | Activate Cancel                                                                  |

![](_page_18_Figure_0.jpeg)

| & Acrobat                                                                                                    | ? ×                                                                              |
|----------------------------------------------------------------------------------------------------|----------------------------------------------------------------------------------|
| Step 1: Create Activation Request                                                                                                    | Step 2: Load Activation Response                                                 |
| Please save or drag and drop this activation request and upload it to the Enfocus<br>activation website on a computer that has an internet connection. | Please load, or drag and drop the activation response into this panel.           |
| http://www.enfocus.com/products/activation?lang=enUS                                                                                                   | This is the file you received from the Enfocus activation website during Step 1. |
| You will receive an activation response which you should load in the right-hand<br>panel: Step 2                                                       | Then click Activate to complete the activation process.                          |
|                                                                                                    |                                                                                  |
| requestactivate.xml                                                                                                    | acuvauurinespurise.xiiii                                                         |
| Save                                                                                                    | Load                                                                             |
|                                                                                                    | Activite Cancel                                                                  |

#### Finish.

![](_page_19_Picture_1.jpeg)

#### **MikTex Console Configuration**

![](_page_20_Picture_1.jpeg)

MiKTeX to be installed in "User mode" (not "Admin mode") because "Admin Mode" leads to package load errors and a mix-up when users are not logged in as Administrators and the flag on "Always" is not set correctly (which requires Admin privs when installing).

| G MiKTeX Cons                   | p.                                                                                                    | din t | × |
|---------------------------------|----------------------------------------------------------------------------------------------------|-------|---|
|                                 | Welcome!                                                                                                    |       |   |
| Updates<br>Documentation        | This is MIKTeX Console. The program will assist you in managing your MIKTeX configuration.<br>If you want, you can start with an online tutorial: <u>HOWTO: manage MIKTeX with the MIKTeX Console</u>                                                                        |       |   |
| Diagnose<br>Cleanup<br>Settings | Operation mode Please decide how you wish to continue: → Switch to MiKTeX administrator mode Restart MiKTeX Console with elevated privileges and switch to MiKTeX administrator mode. Use this origin of two wast to greated on the bared (or tem wide) MiKTeX configuration |       |   |
| <b>B</b>                        | → Stay in MikTeX user mode<br>Continue to work with MikTeX Console in MikTeX user mode.<br>Use this option, if you want to operate on your own MikTeX configuration.                                                                                                    |       |   |
|                                 | Updates<br>You can now check for package updates.<br>Check for updates                                                                                                    |       |   |
|                                 |                                                                                                    |       |   |

#### Select "Settings"

| Settings         Overview         Updates         Documentation         Packages         Diagnose         Cleanup    Settings Settings Settings Settings Language Formats Language Language Settings Language Settings Language Settings Language Settings Language Settings Language Settings Language Settings Language Settings Language Settings Settings S |
|----------------------------------------------------------------------------------------------------|
| Updates       General       Directories       Formats       Languages         Documentation       User interface       Language> >       Image: <system language=""> &gt;         Packages       Package installation       Packages are retrieved from: <a href="Random package repository">Random package repository on the Internet&gt; &gt;       Change         Cleanup       You can choose whether missing packages are to be installed automatically (on-the-fly):</a></system>                                                                                                    |
| Documentation       User interface         Packages       Language: <system language=""> \sigma         Diagnose       Packages are retrieved from: <random internet="" on="" package="" repository="" the=""> \sigma Change         Cleanup       You can choose whether missing packages are to be installed automatically (on-the-fly):</random></system>                                                                                                    |
| Packages         Diagnose         Cleanup         You can choose whether missing packages are to be installed automatically (on-the-fly):                                                                                                    |
| Diagnose       Packages are retrieved from: <random internet="" on="" package="" repository="" the="">        Change         Cleanup       You can choose whether missing packages are to be installed automatically (on-the-fly):</random>                                                                                                    |
| Cleanup<br>You can choose whether missing packages are to be installed automatically (on-the-fly):                                                                                                    |
|                                                                                                    |
| Settings                                                                                                    |
| For anyone who uses this computer (all users)                                                                                                    |
| © Never                                                                                                    |
| Paper format                                                                                                    |
| Select your preferred paper format: A4                                                                                                    |
|                                                                                                    |
| N                                                                                                    |
| 12                                                                                                    |

# **Other References**

- <u>https://www.jacow.org/</u>
- <u>https://www.jacow.org/Editors/AllThingsIT</u>
- <u>https://www.jacow.org/Editors/RecommendedSoftware</u>